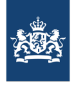

Nederlandse Voedsel- en Warenautoriteit Ministerie van Landbouw, Natuur en Voedselkwaliteit

#### Algemene Informatie

Bestemmingscontrole volgens artikel 77 lid 2 van Vo (EU) 2017/625 en Vo (EU) 2019/1666 Code (ALIM08) Versie 1.3

30 januari 2023

### 1 DOEL EN TOEPASSINGSGEBIED

Deze instructie beschrijft de uitvoering van de bestemmingscontrole en registratie in TRACES door de NVWA in geval van gemonitord vervoer van een zending producten van dierlijke oorsprong, levende producten en dierlijke bijproducten naar het bedrijf van bestemming in Nederland bij de invoer uit derde landen. Het gaat hier om:

- dierlijke (bij)producten waarvan wettelijk is geregeld dat deze gemonitord vervoerd moeten worden
- wederinvoer of zgn. retourzendingen
- zendingen die worden geweigerd voor import en die vernietigd, bewerkt en/of herbestemd voor een ander doel worden

#### 2 DEFINITIES

| GCP                                     | Buitengrens Controle Post / Border Control Post, die overeenkomstig<br>Verordening (EU) 2017/625 artikel 59 is aangewezen en erkend voor het<br>verrichten van de officiële controles van dieren, resp. producten van<br>dierlijke oorsprong die uit derde landen bij de grens van één van de<br>lidstaten van de Europese Unie. |
|-----------------------------------------|----------------------------------------------------------------------------------------------------|
| GGB/CHED                                | Gemeenschappelijk gezondheidsdocument van binnenkomst gebaseerd<br>op Verordening (EU) 2019/1715 waarmee dieren en goederen welke<br>officiële importcontroles dienen te ondergaan worden aangeven in de<br>GCP                                                                                                    |
| GGB-P/CHED-P                            | Gemeenschappelijk gezondheidsdocument van binnenkomst voor<br>dierlijke producten: producten van dierlijk oorsprong (levensmiddelen),<br>levende producten, dierlijke bijproducten, hooi en stro en<br>samengestelde producten.                                                                                                  |
| Monitoring                              | Monitoring van het vervoer en de aankomst op de plaats van<br>bestemming, van bepaalde goederen om risico's voor de gezondheid van<br>mens en dier te voorkomen volgens Vo (EU)2019/1666.                                                                                                    |
| Monitoring<br>dierlijke<br>bijproducten | Monitoring van het vervoer van bepaalde niet voor menselijke<br>consumptie bestemde dierlijke bijproducten op grond van Vo (EU)<br>142/2011 en artikel 77 van Vo (EU) 2017/625                                                                                                    |
| Retourzending                           | Een in Nederland te brengen zending dieren of producten van dierlijke<br>oorsprong die eerder vanuit het grondgebied van de Europese Unie zijn<br>verzonden naar een derde land en vervolgens door het derde land zijn<br>geweigerd volgens artikel 77 van Vo (EU) 2017/625.                                                     |
| Geweigerde<br>zending                   | Een zending dieren of producten van dierlijke oorsprong die na de officiële controle in de GCP niet wordt toegelaten voor het vrije verkeer in de EU volgens artikel 66 van Vo (EU) 2017/625.                                                                                                    |
| TRACES                                  | TRAde Control and Export System, Europees systeem voor notificatie, certificering en monitoring van zendingen dieren en producten van dierlijke oorsprong in het intraverkeer en bij import.                                                                                                    |
| Follow-up                               | De bestemmingscontrole en registratie hiervan in TRACES                                                                                                    |
| O&O Import                              | Team ontwikkeling en ondersteuning Import en Directie Keuren                                                                                                    |
|                                         |                                                                                                    |

#### 3 REGELGEVING

De instructie is opgesteld rekeninghoudend met de volgende wettelijke eisen:

- Verordening (EU) Nr. 2017/625
- Gedelegeerde verordening Nr. (EU) 2019/1666
- Uitvoeringsverordening (EU) 2019/1715
- Verordening (EG)Nr. 1069/2009
- Verordening (EU) Nr. 142/2011

#### 4 HULPMIDDELEN

NVWA Inspectie labels en zegels.

#### 5 WERKWIJZE

#### 5.1 Werkwijze op de GCP

**Import van dierlijke bijproducten – monitoring bij binnenkomst of "entry monitoring"** Ten tijde van de import van dierlijke bijproducten wordt op het keurpunt de overeenstemmingen materiële controle uitgevoerd. Indien de officiële controle conform wordt bevonden, wordt de container door de NVWA verzegeld en wordt het zegelnummer genoteerd in het vak "Vervangend zegelnummer" in VGC en daarmee in vak II.19 van het GGB-P. In VGC wordt een vinkje gezet bij "monitoring bij binnenkomst/Entry monitoring" en daarmee ook in vak II.13 van het GGB-P. Het adres van de gecontroleerde bestemming wordt genoteerd in vak II.18. In TRACES is nu geregistreerd dat er een bestemmingscontrole ofwel follow-up benodigd is.

## Wederinvoerzendingen – monitoring bij opnieuw binnenkomst of "re-entry monitoring"

Ten tijde van de import van wederinvoerzendingen wordt op het keurpunt de overeenstemmingcontrole uitgevoerd. Een materiële controle wordt slechts uitgevoerd als de officiële dierenarts daar aanleiding toe ziet.

Indien overeenstemmingcontrole conform is bevonden wordt de container door de NVWA verzegeld (indien deze t.b.v. de officiële controle is ontzegeld) en wordt het zegelnummer genoteerd in het vak "Vervangend zegelnummer" in VGC en daarmee in vak II.19 van het GGB-P. In vak II.13 van het GGB wordt een vinkje gezet bij "monitoring bij opnieuw binnenkomst/ Re-entry monitoring". De re-entry monitoring wordt automatisch geselecteerd in VGC. Het adres van de gecontroleerde bestemming wordt genoteerd in vak II.18. In TRACES is nu geregistreerd dat er een bestemmingscontrole ofwel follow-up benodigd is.

Slechts in het geval van **wederinvoerzendingen van dierlijke bijproducten** stuurt de GCP een e-mail met een pdf van het GGB naar de postbus van de inspecteurs dierlijke bijproducten en diervoer: NVWA pb HH INSP bestemmingscontroles <u>BestemmingscontrolesFeed@nvwa.nl.</u> In het e-mail bericht vermeldt de GCP het volgende:

Onderwerp: wederinvoerzending + GGB-nummer

Tekst: Het containernummer, zegelnummer en het adres van het keurpunt waaruit de zending vertrekt.

#### Geweigerde zendingen- Niet toelaatbare zendingen

Indien de invoer tot de EU geweigerd wordt, kan een zending conform artikel 66 van Verordening (EU) 2017/625 tot vernietiging, speciale behandeling en/of voor andere gebruik bestemd worden. De zending wordt geweigerd in VGC Op het GGB-P is vak II.16 aangevinkt. De container of vrachtwagen waarmee de zending naar de gecontroleerde bestemming in vak II.18 vervoerd wordt verzegeld. Het (vervangend) zegelnummer wordt genoteerd in het vak "Vervangend zegelnummer" in VGC en daarmee in vak II.19 van het GGB-P. Indien de zending tot vernietiging bestemd wordt, stuurt de GCP een W&B formulier naar de postbus bestemmingscontroles DBP: BestemmingscontrolesFeed@nvwa.nl

In alle gevallen van **geweigerde zendingen** voor bestemming vernietiging of gebruik voor een ander doel stuurt de GCP een e-mail met een pdf van het GGB naar de postbus van de inspecteurs dierlijke bijproducten en diervoer: NVWA pb HH INSP bestemmingscontroles <u>BestemmingscontrolesFeed@nvwa.nl.</u> In het e-mail bericht vermeldt de GCP het volgende: Onderwerp: geweigerde zending + GGB-nummer

Tekst: Het containernummer, zegelnummer en het adres van het keurpunt, de terminal of het VVE waaruit de zending vertrekt.

#### 5.2 Werkwijze op de GCP van een andere lidstaat

Via andere lidstaten kunnen ook dierlijke producten, levende producten en dierlijke bijproducten) bestemd voor Nederland toegelaten worden tot de EU. De veterinaire autoriteit op de GCP in de lidstaat van binnenkomst voert dezelfde handelingen uit in TRACES. Via TRACES krijgt de NVWA een signaal dat er een bestemmingscontrole ofwel follow-up uitgevoerd dient te worden.

#### 5.3 De feitelijke bestemmingscontrole

#### **Uitzetten van de Bestemmingscontroles**

De bestemmingscontroles van de volgende soorten zendingen worden conform voorschrift DBP01-WV01 Bestemmingscontrole DBP uitgezet naar de teams industrie van Divisie handhaven:

- Dierlijke bijproducten waarvan het vervoer en de aankomst op grond van Verordening 142/2011 en artikel 77 van Vo (EU) 2017/625 gemonitord dient te worden.
- Geweigerde zendingen die conform artikel 66 van Vo (EU) 2017/625 ter vernietiging, speciale behandeling of bestemd worden voor een ander doel. Retourzendingen van dierlijke bijproducten

In het geval van retourzendingen ei-, melk en melkproducten t.b.v. humane consumptie dient de bestemmingscontrole aangevraagd te worden bij het COKZ via buitendienst@cokz.nl.

De aanvraag tot een bestemmingscontrole voor overige de retourzendingen dient gedaan te worden via het elektronische Formdesk aanvraagformulier keuring NVWA - onderdeel overige werkzaamheden, een ontzegeling en bestemmingscontrole. De bestemmingscontroles worden door team planning (Keuren) of automatisch bij het juiste team uitgezet. Het Coa (certificering op afstand) kan eventueel assisteren in de selectie van het juiste team, tel: 088 – 2232100 of mailen op <u>nvwacoa@nvwa.nl</u>

#### De bestemmingscontrole van de gemonitorde zendingen het bedrijf van bestemming:

- De bestemmingscontrole wordt uitgevoerd door een controleur of door een inspecteur dierenarts van de NVWA of het COKZ.
- De controle omvat een <u>zichtcontrole</u> waarbij gecontroleerd wordt of het zegel en/of overige kenmerken van de zending overeenkomen met het begeleidende GGB.
- De lekvrije staat en deugdelijkheid van de voertuigen of containers wordt gecontroleerd.
- Gedetailleerde werkwijzen worden beschreven in interne instructies

#### Werkwijze TRACES registratie bestemmingscontrole deel III – Follow-up, zie Bijlage I

De inspecteur van de NVWA logt in op TRACES en registreert de bestemmingscontrole in deel III – Follow up van het GGB. Zie bijlage I voor een algemene instructie hiertoe.

In het geval de controleur geen TRACES account heeft, bijvoorbeeld in het geval van COKZ retourzendingen, dan kan het CoA die terugmelding doen. Stuur hiertoe een e-mail naar <u>nvwacoa@nvwa.nl</u>. Vermeld in het onderwerp "Bestemmingscontrole + CHEDP-nummer" en in de tekst of:

- 1. de zending is aangekomen: ja/nee
- 2. naleving van de zending: ja/nee en zo nee:
- 3. de reden van niet-naleving. Zie bijlage I punt 5 voor redenen van niet-naleving.

| Algemene Informatie | Bestemmingscontrole volge | ens artikel 77 lid 2 van Vo (EU) 2017/625 er |
|---------------------|---------------------------|----------------------------------------------|
| Vo (EU) 2019/1666   |                           |                                              |
| Code (ALIM08)       | Versie 1.3                | 30 januari 2023                              |

In geval van een bestemmingscontrole op een geweigerde zending dient ook het W&B (waarschuwings- en begeleidingsformulier) teruggemaild te worden. Dit kan in een reply van het e-mailbericht dat de GCP heeft gestuurd.

#### 5.4 Werkwijze afdeling IK van de Divisie Veterinair & Import

De GCP controleert of de follow-up binnen 15 dagen in TRACES geregistreerd wordt. Indien er niet tijdig een follow-up geregistreerd wordt in TRACES; dan dient er contact opgenomen te worden met de bevoegde autoriteit in lidstaat van bestemming of de NVWA/COKZ op het bedrijf van bestemming.

### <u>Bijlage I</u>

Handleiding TRACES NT voor bestemmingscontrole CHED van gemonitorde zendingen volgens Gedelegeerde Verordening (EU) 2019/1666

1. Ga naar de TRACES-site (https://webgate.ec.europa.eu/tracesnt/login) en log in op je account.

Contactgegevens Functioneel applicatiebeheerder van TRACES EU: *postbus* **VWA Traces** (<u>vwa.traces@vwa.nl</u>).

| TRACES inloggen  🔒                                                                                               |
|----------------------------------------------------------------------------------------------------|
| Log in via de EU-login door te klikken op de knop hieronder en de instructies op te volgen.                      |
| Inloggen op TRACES                                                                                               |
| Indien u uw paswoord niet meer kunt herinneren, dan kunt u uw paswoord opnieuw instellen bij het inloggen op EU. |
|                                                                                                    |
| Sign in to continue                                                                                              |
| Welcome back                                                                                                    |
| f.vanderwoude@nvwa.nl<br>(External)                                                                              |
| Sign in with a different e-mail address?                                                                         |
| Password                                                                                                    |
|                                                                                                    |
| Choose your verification method                                                                                  |
| Password                                                                                                    |
|                                                                                                    |
| Sign in                                                                                                    |
|                                                                                                    |

#### 2. Ga naar "Certificaten" en kies voor "GGB" TRACES NT > Index 🖿 Certificaten 👻 🚯 Dashboards 👻 Organisaties • + Referentiedata -Analytics -🕜 Hulp 🗸 EU-invoer TRACES NT, Veterinair certificaat naar EU 20 11:56:35 +0200 CEST GGB Gemeenschappelijk peving: Aanvaarding gezondheidsdocument van binnenkomst voor Planten, deze omgeving beheert een toekomstige versie om te plantaardige producten en at alles naar verwachting functioneert voordat het naar teeltmateriaal voor planten, Producten van dierlijke oorsprong . Deze versie van het systeem zou onvolledig kunnen zijn of en levende dieren. evatten en derhalve verstrekken wij geen garantie met beschikbaarheid, betrouwbaarheid of juistheid. Journey logs Animal welfare and protection of met het volgende advies: animals during transport and related operations niet op deze omgeving bij het uitvoeren van opleidingsacties. Vertrouw erniet op dat ingevoerde gegevens hier in de loop der jaren

#### 3. Zoek het certificaat op

Vul het referentienummer van het TRACES certificaat in, bijvoorbeeld CHEDP.NL.2020.0002439, of de lokale verwijzing/het lokale referentienummer (GGB nummer). Druk "zoeken" en open vervolgens het juiste CHED-certificaat wat onderaan de pagina verschijnt.

| Zoeken naar geme | enschap    | pelijk       | onkomo |        | GGB-model afdrukken | + Add follow up | Q Certificat    | ten in behandeling | + Nieuw GGB | aanmaken |
|------------------|------------|--------------|--------|--------|---------------------|-----------------|-----------------|--------------------|-------------|----------|
| gezonaneiasaocun | ienten v   | an dinn      | enkoms |        |                     |                 |                 |                    |             |          |
| Zoeken:          | CHEDP.NL.2 | 2020.0002439 |        |        |                     | C               | <b>2</b> Zoeken | Geavanceerd zoe    | ken 🔺       |          |
| Soort GGB:       | GGB-A      | GGB-P        | GGB-D  | GGB-PP |                     |                 |                 |                    |             |          |
| Status:          | Status -   |              |        |        |                     | Has pending lal | poratory tests  |                    |             |          |
|                  |            |              |        |        |                     | Transhipped     | v-up            |                    |             | ~        |
|                  |            |              |        |        |                     | Transfer        |                 |                    |             |          |

4. Na het openen van het certificaat ga naar het tabblad "Deel III Follow-up" en klik "Add new Follow up"

| < | GGI          | B-P: CHEDP.N                   | L.2020.0002439                       | <b>#</b>              |     |              |                                |     |                                  |    |
|---|--------------|--------------------------------|--------------------------------------|-----------------------|-----|--------------|--------------------------------|-----|----------------------------------|----|
|   | Details over | DEEL I<br>DE VERZONDEN ZENDING | DEEL II<br>Besluit inzake de zending | DEEL III<br>Follow up |     |              | Huidige status:                |     | Volgende:<br>GGB is gevalideerd. |    |
|   | I.1. Afzende | r/exporteur                    |                                      |                       | 1.2 | . Referentie |                                |     | QR-code                          | _  |
|   | Naam 🕲       | EMD MILLIPORE                  | Nieuw                                |                       |     | R c          | HEDP.NL.2020.0002              | 439 |                                  |    |
|   | Land         | 🔜 Verenigde Staten             | ISO-code US                          |                       | 12  | t Lokalo vor | wijzing                        |     |                                  |    |
|   |              | 640                            |                                      |                       |     |              | wijzing                        |     |                                  |    |
|   | I.6. Geadres | seerde/importeur               |                                      |                       |     | 2000         | JDAQ                           |     |                                  |    |
| < | GGE GGE      | 3-P: CHEDP.NI                  | 2020.0002439                         | <b>#</b>              |     |              |                                |     |                                  |    |
|   | DETAILS OVER | DEEL I<br>De verzonden zending | DEEL II<br>Besluit inzake de zending | DEEL III<br>FOLLOW UP |     | Э            | Huidige status:<br>GEVALIDEERD | c   |                                  |    |
|   |              |                                | No Follow up fo                      | bund                  |     |              |                                |     | + Add new follow                 | up |

#### 5. Tabblad controle invullen

- 1. Vink III.5 aan
- 2. Vink de optie "Bevoegde lokale autoriteit" aan
- Vink de optie "Devoegde lokale autoriteit" aan
   Vink bij "Aankomst van de zending" de optie "Ja" of 'Nee" aan
   Vink bij "Naleving van de zending" de optie "Ja" of 'Nee" aan
   "Nee" wordt aangevinkt indien een van de redenen voor niet-naleving van toepassing is. Vink dan de reden van niet-naleving aan in het drop down-menu bij "Reasons".
- 5. Klik vervolgens op de groene knop "Validate follow-up as" en klik op de autoriteit waarmee je de follow-up wil valideren.

| Algemene Informatie Besten<br>Vo (EU) 2019/1666 | nmingscontrole volgens arti    | kel 77 lid 2 van Vo (EU)       | 2017/625 en |
|-------------------------------------------------|--------------------------------|--------------------------------|-------------|
| Code (ALIM08)                                   | Versie 1.3                     | 30 janu                        | ari 2023    |
|                                                 |                                |                                |             |
| III.5 Opvolging                                 |                                |                                | *           |
| Soort controle                                  | Bevoegde lokale     autoriteit | Tweede punt van<br>binnenkomst |             |
| Aankomst van de zending                         | 🔵 Ja                           | O Nee                          |             |
| Naleving van de zending                         | 🔵 Ja                           | O Nee                          |             |
| Reasons                                         | Selectie van redenen voor nie  | et-naleving -                  |             |
|                                                 | Alles selecteren               | CAlles deselecteren            |             |
|                                                 | Unsatisfactory control         |                                |             |
|                                                 | Non satisfactory tests         |                                |             |
|                                                 | Hygiene failure                |                                |             |
|                                                 | Missing, broken or differe     | ent seal                       |             |
|                                                 | 📃 Unfavourable post-impor      | t check                        |             |
|                                                 | Missing certificate            |                                |             |
|                                                 | Favourable post-import o       | heck                           |             |
|                                                 | Microbiological contamin       | ation                          |             |
|                                                 | Identity check failure         |                                |             |
|                                                 | Invalid certificate            |                                |             |
|                                                 | Invalid destination            |                                |             |

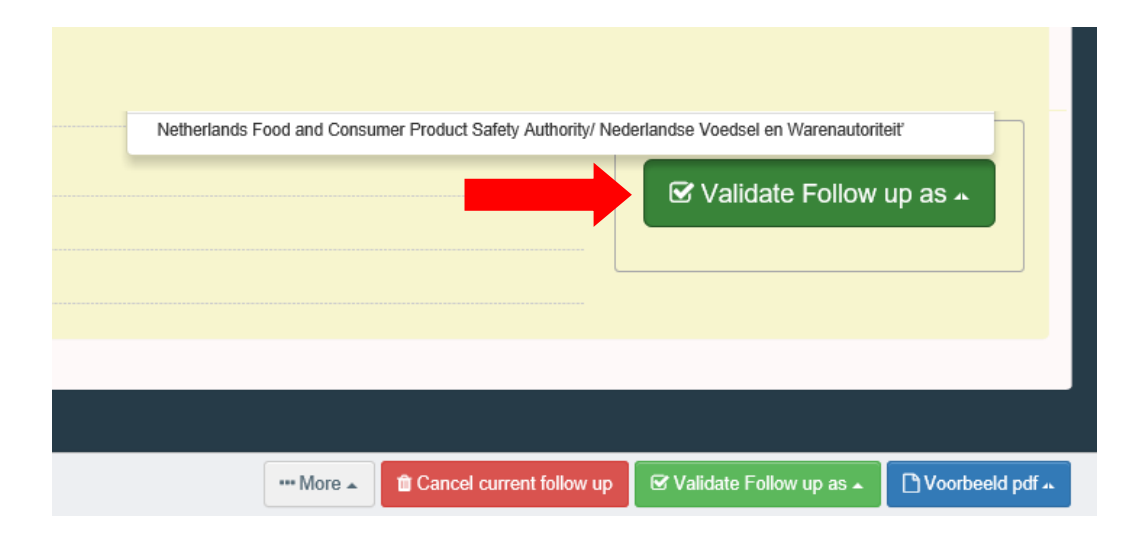

### <u>Bijlage II</u>

# Handleiding TRACES voor bestemmingscontrole CVED van gemonitorde zendingen volgens Gedelegeerde Verordening (EU) 2019/1666

1. Ga naar de TRACES-site (<u>https://webgate.ec.europa.eu/sanco/traces/</u>) en log in op je account.

Functioneel applicatiebeheerder van TRACES EU. *Contactgegevens: postbus* **VWA Traces** (<u>vwa.traces@vwa.nl</u>).

| **        |          | <b>r</b> RA | CES          | 3            |            | -           |              |             | 2        |        |       |        |     |      |      |      |         |        |       |      |      |       |      |
|-----------|----------|-------------|--------------|--------------|------------|-------------|--------------|-------------|----------|--------|-------|--------|-----|------|------|------|---------|--------|-------|------|------|-------|------|
| *••<br>ba | •<br>▶bg | IRA(<br>▶cs | le Co<br>⊩da | ntrol<br>▶de | and<br>▶el | Expe<br>▶en | rt Sy<br>⊁es | stem<br>▶et | )<br>▶fi | ▶fr    | €hr   | ▶hu    | ▶il | ▶it  | ▶lt  | €Iν  | ▶mk     | ▶mt    | ▶nl   | ▶nw  | ▶pl  | ▶pt   | ►rc  |
| -<br>RA   | CES/     | Beve        | iligina      | J/Log        | in         |             |              |             |          |        |       |        |     |      |      |      |         |        |       |      |      |       |      |
|           | -        | -           |              |              |            |             |              |             |          |        |       |        |     |      |      |      |         |        |       |      |      |       |      |
| Log       | jin in   | het         | syste        | em           |            |             |              |             |          |        |       |        |     |      |      |      |         |        |       |      |      |       |      |
| 1.0       | ain      |             |              |              |            |             |              |             |          |        |       |        |     |      |      |      |         |        |       |      |      |       |      |
|           | re sil   |             | huicir       | Besie        |            | 1           |              |             |          |        | 1     |        |     |      |      |      |         |        |       |      |      |       |      |
| -         | man      |             | mancii       | <u>o</u> nnn | 1          | 1           |              |             |          |        | -     |        |     |      |      |      |         |        |       |      |      |       |      |
| P;        | aswoo    | ord:        | •••••        | ****         | •          |             |              |             |          |        |       |        |     |      |      |      |         |        |       |      |      |       |      |
|           |          |             |              |              |            |             |              |             | ▶Lc      | gin    |       |        |     |      |      |      |         |        |       |      |      |       |      |
| Vo        | eruw     | gebi        | ruiker       | snaa         | m en       | pas         | voor         | d in e      | en kl    | lik [l | ogin  | ] of d | ruk | ор с | de E | nter | -toets. |        |       |      |      |       |      |
| Pa        | 5W00     | rd ve       | erstur       | en           |            |             |              |             |          |        |       |        |     |      |      |      |         |        |       |      |      |       |      |
| Wa        | nnee     | ruu         | w pa:        | swoor        | d be       | nt ve       | rgete        | in, vo      | bero     | dan (  | JM Ge | ebruil | ers | naar | m in | en   | klik oj | p de l | ink [ | Pasw | oord | verst | ture |
| ►P;       | aswoo    | ord v       | erstu        | ren          |            |             |              |             |          |        |       |        |     |      |      |      |         |        |       |      |      |       |      |
| Rei       | nictre   |             | on ni        | مستد         | aehr       | منانية      |              | ount        | +        |        |       |        |     |      |      |      |         |        |       |      |      |       |      |

#### 2. Ga naar Veterinaire documenten en kies voor het GDB voor dierlijke producten

| r weikompagina                                            | Welkom         |                                                                                                    |
|-----------------------------------------------------------|----------------|----------------------------------------------------------------------------------------------------|
| ◆ TRACES Data<br>Warehouse                                |                | ee /10 /2010   contractor and de Alexandra TRACEC Units d                                                                                   |
| , Veterinaire                                             |                | 03/12/2010   Contactgegevens van de Algemene TRACES Helpde                                                                                  |
| documenten                                                |                | Mail: sanco-traces@ec.europa.eu                                                                                                    |
| Gezondheidscertificaat                                    |                | Telefoon: + 32 2 297 63 50<br>DG SANCO website : LINK                                                                                       |
| voor de<br>intracommunautaire                             |                |                                                                                                    |
| nandel                                                    | Laatste nieuws |                                                                                                    |
| GDB voor dieren                                           |                |                                                                                                    |
| GDB voor                                                  |                | 06/10/2010   Official lists of third country establishments                                                                                 |
| dierlijke<br>producten                                    | (??)           | The <b>official lists of the third country establishments</b> -which are a cap access it us the menu Setablishment List Bublications or div |
| Export<br>Gezonheidscertificaten                          |                | can be found in the FAQ (Frequently Asked Questions) .                                                                                      |
| Gemeenschappelijk<br>document van<br>binnenkomst<br>(GDB) |                |                                                                                                    |
| Leeg Certificaat                                          |                |                                                                                                    |
|                                                           |                |                                                                                                    |

#### ткжосо) меткотпрадита

| Algemene Informatie | Bestemmingscontrole volge | ens artikel 77 lid 2 van Vo (EU) 2017/625 en |
|---------------------|---------------------------|----------------------------------------------|
| Vo (EU) 2019/1666   |                           |                                              |
| Code (ALIM08)       | Versie 1.3                | 30 januari 2023                              |

**3. Zoek het certificaat op** De meest snelste manier om dit te doen is op basis van het referentienummer van het TRACES certificaat, bijvoorbeeld CVEDP.DE.2010.0010559, of middels het locaal referentienummer (=GDB nummer). Vervolgens open het certificaat.

| <ul> <li>Welkompagina</li> </ul>                       | Zoeken naar GDB's voor dierlijke prod | ducten             |                              |
|--------------------------------------------------------|---------------------------------------|--------------------|------------------------------|
| TRACES Data     Warehouse                              |                                       |                    |                              |
| Veterinaire                                            | Zoekcriteria                          |                    |                              |
| documenten                                             | Certificaatreferentie:                | CVEDP.NL.2010.001  | Land van oorsprong:          |
| Gezondheidscertificaa<br>voor de                       | Verzender:                            |                    |                              |
| intracommunautaire<br>handel                           | Aankomst in GIP na:                   |                    | Goe, aren:                   |
| GDB voor dieren                                        | Aankomst in GIP voor:                 |                    | Vervoersmiddel:              |
| GDB voor<br>dierlijke<br>producten                     | Land van bestemming:                  |                    | Instantie van bestemming:    |
| Export                                                 | Postcode van bestemming:              |                    | Instantie van bestemmingsco  |
| Gezonheidscertificater                                 | Locaal referentienummer:              |                    | Instantie van oorsprong:     |
| Gemeenschappelijk<br>document van                      | Status certificaat:                   |                    | Instantie van oorsprongscode |
| (GDB)                                                  | RASFF Status:                         |                    | Containernummer:             |
| Leeg Certificaat                                       |                                       |                    | Document:                    |
| Rapportering                                           |                                       |                    | ▶Geavanceerd                 |
| Afgewezen                                              | ▶Wissen ▶Zoeken                       |                    |                              |
| <ul> <li>verzendingen -<br/>GDB voor dieren</li> </ul> | Zoekresultaat                         |                    |                              |
| Afgewezen                                              | Certificaatreferentie                 | Land van oorsprong | Verzender                    |
| verzending - GDB<br>voor dierlijke                     | CVEDP.NL.2010.0010559                 | Brazilië           | BRF - BRASIL FOODS S.A.      |

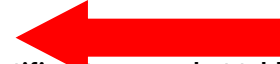

#### 4. Na het openen van het certificaat ga naar het tabblad <u>Controle</u>en open het.

RACES/Veterinaire documenten/Algemeen veterinair formulier voor dierlijke producten

| ▼Koferenties > Handelaren > Goe                           | deren 🕨 Vervoer 🕨 Doel       |                                             |                        |
|-----------------------------------------------------------|------------------------------|---------------------------------------------|------------------------|
| Informatie betr. de aangeboden zending:                   | Referenties                  |                                             |                        |
| 2. Referentienummer GDB:                                  | CVEDP.NL.2010.0010559        | buitengrensinspectiepost                    |                        |
| Locaal referentienummer:                                  | 10049081                     | EU-GIP:<br>TRACES-eenheidsnummer:           | Rotterdam, P<br>NLRTM1 |
| 4. Belanghebbende bij de lading                           |                              | 10. Veterinaire documenten                  |                        |
| Datum van de ondertekening:<br>Naam van de ondertekenaar: | 21/07/2010                   | Nummer veterinair document:                 | 02483/466/10           |
|                                                           |                              | Datum van afgifte veterinair document (dd/m | m/jjjj): 09/06/2010    |
| Naam:                                                     | U. I. I. Forwarding BV       |                                             |                        |
| Rares:<br>Rostrade:                                       | 3165 ROTTERDAM-ALBRANDSWAARD |                                             |                        |
| Land:                                                     | NL Nederland                 |                                             |                        |

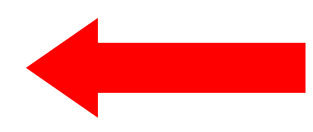

#### 5. TABBLAD CONTROLE INVULLEN

- 6. kruis de optie locale veterinaire eenheid aan en
- 7. vink bij Conformiteit van de zending "JA" of 'Nee" af.
- 8. "Ja"wordt aangevinkt wanneer de desbetreffende partij (de medewerker heeft geen twijfel aan de identiteit van de verzending) bij de juiste leveringsadres (conform vermeld in vak 37 van het GDB/CVEDP) gearriveerd is.
- 9. Druk op "controle verzenden"

TRACES/Veterinaire documenten/Algemeen veterinair formulier voor dierlijke producten

| ontrole                                                                                                    |                   |                                                               |                              |
|----------------------------------------------------------------------------------------------------|-------------------|---------------------------------------------------------------|------------------------------|
| Feedbackgegevens                                                                                                    |                   |                                                               |                              |
| C BIP van uiteindelijke bestemming                                                                                        | C BIP van Uitgang |                                                               | • Lokale veterinaire eenheid |
| Conformiteit van de verzending: 💿 Ja 🔿 Neen                                                                               |                   |                                                               | 1                            |
|                                                                                                    |                   |                                                               |                              |
| Officiële dierenarts op gecontroleerde bestemming                                                                         |                   |                                                               |                              |
| )fficiële dierenarts op gecontroleerde bestemming<br>Jaam:                                                                |                   | ♦Huici Santesteban, Irenea                                    | _                            |
| ifficiële dierenarts op gecontroleerde bestemming<br>laam:<br>dres:                                                       |                   | ♦Huici Santesteban, Irenea<br>De Stoven 22                    |                              |
| fficiële dierenarts op gecontroleerde bestemming<br>aam:<br>dres:<br>ostcode:                                             |                   | ▶Huici Santesteban, Irenea<br>De Stoven 22<br>7206            |                              |
| O <mark>fficiële dierenarts op gecontroleerde bestemming</mark><br>Naam:<br>Adres:<br>Postcode:<br>IRACES-eenheidsnummer: |                   | ▶Huici Santesteban, Irenea<br>De Stoven 22<br>7206<br>NL01403 |                              |